## **Operetta Switch On/Off Procedures**

- 1. Make sure the workstation is on
- 2. Switch on the power of Operetta (Green switch on the back of left side of microscope)
- 3. Log into university account
- 4. Wait until Operetta's initialization finishes
- 5. Start Harmony software
- If it is a live experiment:
  - Switch the heater on from Harmony 3 hrs in advance
  - Turn on CO<sub>2</sub> before experiment

1. Take out the sample

- 2. Press Load button in Harmony to close the sample loading chamber
- 3. Close Harmony software
- 4. Log off university account
- 5. Switch off the power of Operetta (Green switch on the back of left side of microscope)

## If it is a live experiment:

• Turn off CO<sub>2</sub>

Need help? Contact Yan Gu: 07981875417, office: JMS 2c37, ext:6997